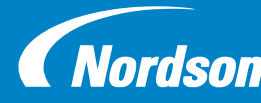

**Encore®** Enhance Encore<sup>®</sup> Enhance **Nordson** Powder Spray System

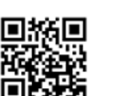

#### **Installation Guide** Part Number 1614576-01

©2019 Nordson Corporation Original Copyright Date 2019

Issued: 04/2019

WARNING: Allow only qualified personnel to perform the following tasks. Follow any safety instructions shown in this document and all other document associated with this guide.

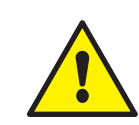

WARNING: Before the system installs to the floor, remove any debris, and make sure power or air is not running until the system starts up to prevent injury to the installer.

# **ANCHORING THE SYSTEMS IN PLACE**

The Encore<sup>®</sup> Enhance spray controller and pump cabinet must be permanently anchored to the area where the systems are going to be installed. See the bolt pattern below and use any hardware necessary to anchor the cabinets to the surface. Refer to all local codes and standards for permanent anchoring.

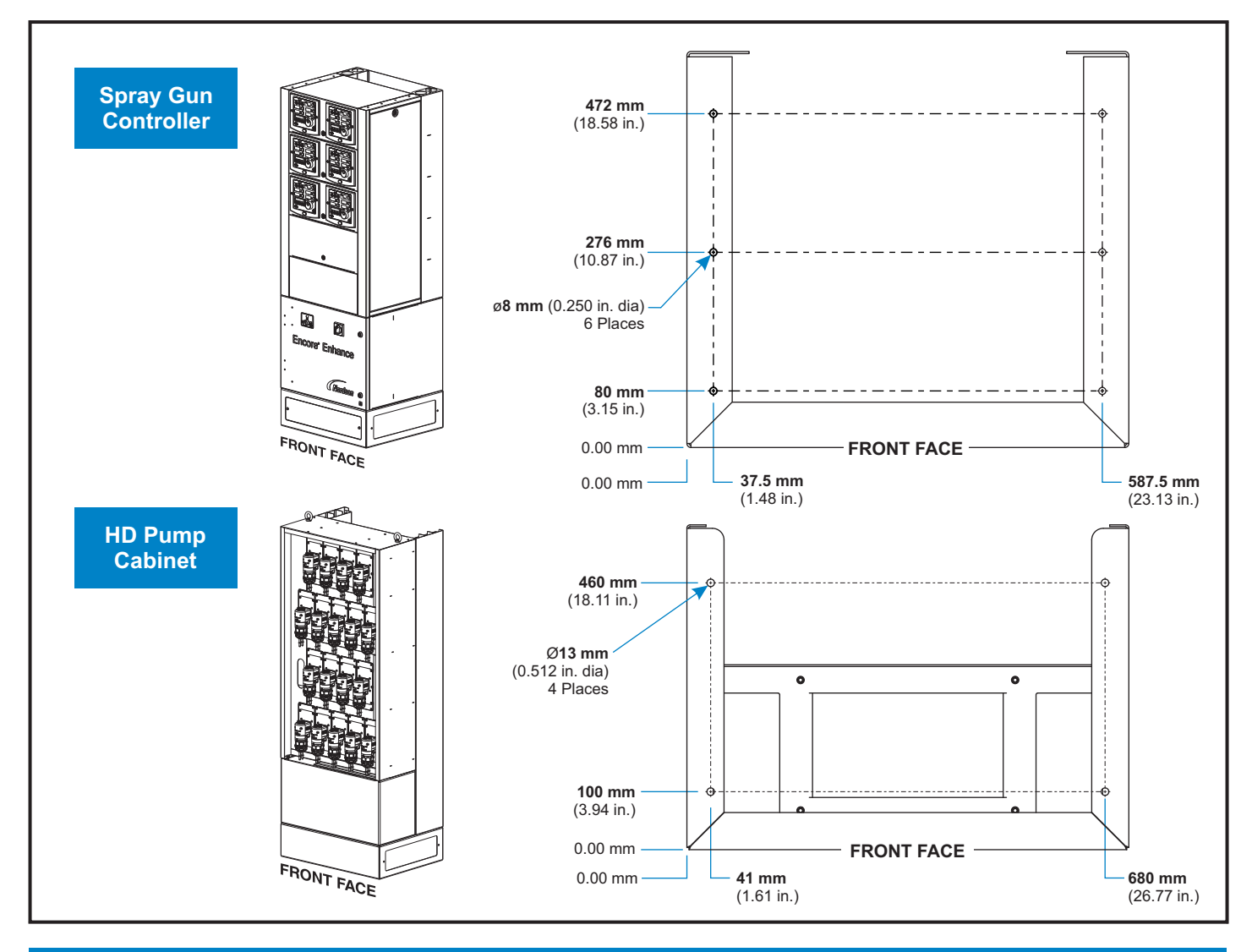

Follow the safety, operation, and maintenance instructions in the product manual. Refer to the Encore Enhance manual 1614575 for additional information.

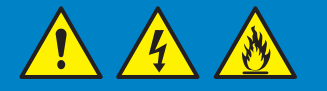

# CHANGING RELAYS FROM 230 VAC TO 115/120 VAC

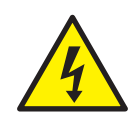

Part 1614576-01

WARNING: Before replacing any part or parts on the power distribution module, make sure it is performed by qualified personnel to prevent electrical shock or personal injuries.

### **Relay Terminal Block in Power Distribution Module**

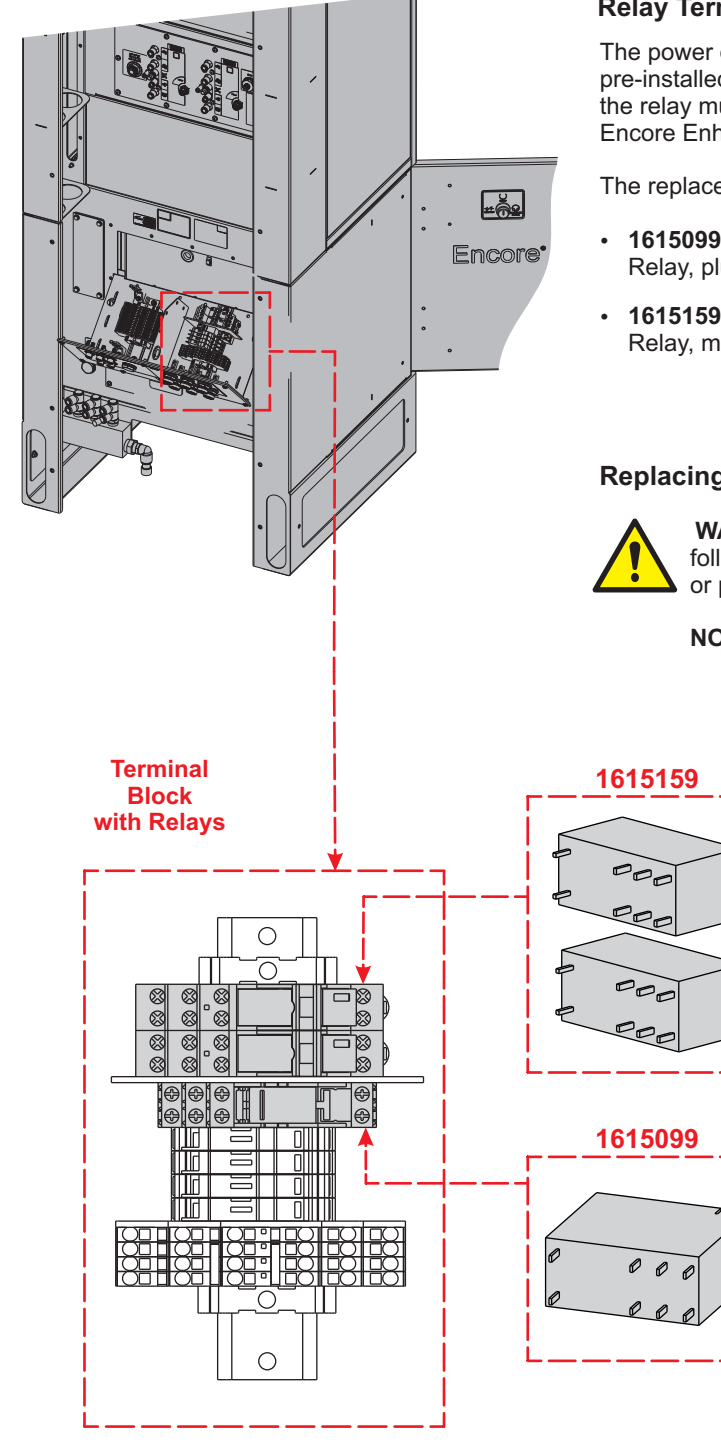

#### **Relay Terminal Block Location**

The power distribution module is where interface relays reside and are pre-installed with 230 Vac relays. If the required voltage is 115/120 Vac, the relay must be replaced with the applicable relay included with the Encore Enhance system.

The replacement kit contains the following:

1.

2.

3.

relay.

- 1615099: Relay, plug-in, 115 Vac, replaces one 115 Vac relay.
- 1615159: Relay, modular, 120 Vac, replaces two 120 Vac relays.

#### **Replacing Relays**

WARNING: Allow only qualified personnel to perform the following tasks. Failure to do so may result in electrical shock or personal injuries.

Turn the circuit power OFF.

Press the relay tab to remove the installed

© 2019 Nordson Corporation

Replace with the appropriate relay.

**NOTE:** Be sure to replace both types of relays.

### **INITIAL CONNECTIONS**

#### **1** Grounding the Spray Controller and Pump Cabinet

• The Spray Controller and Pump Cabinet must be earth grounded before connected to any electrical connection.

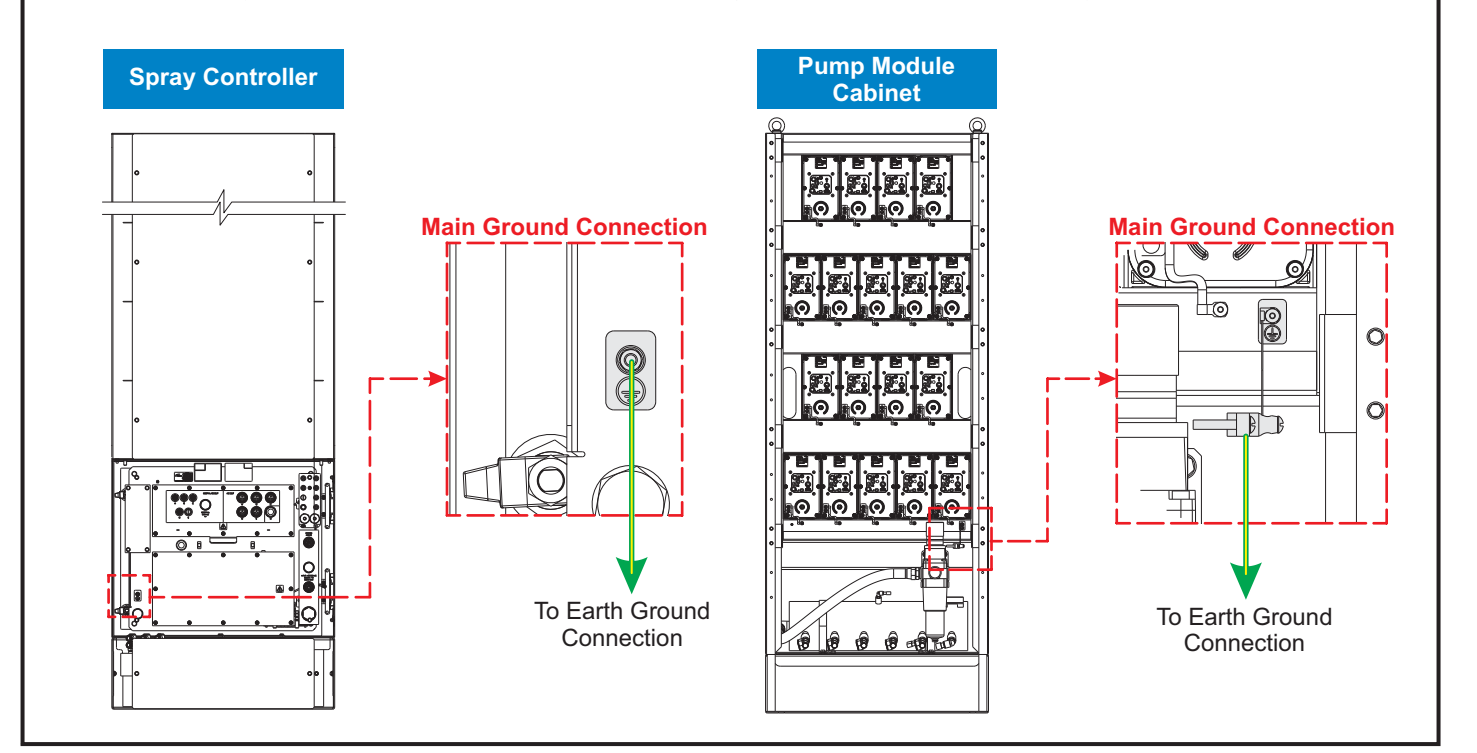

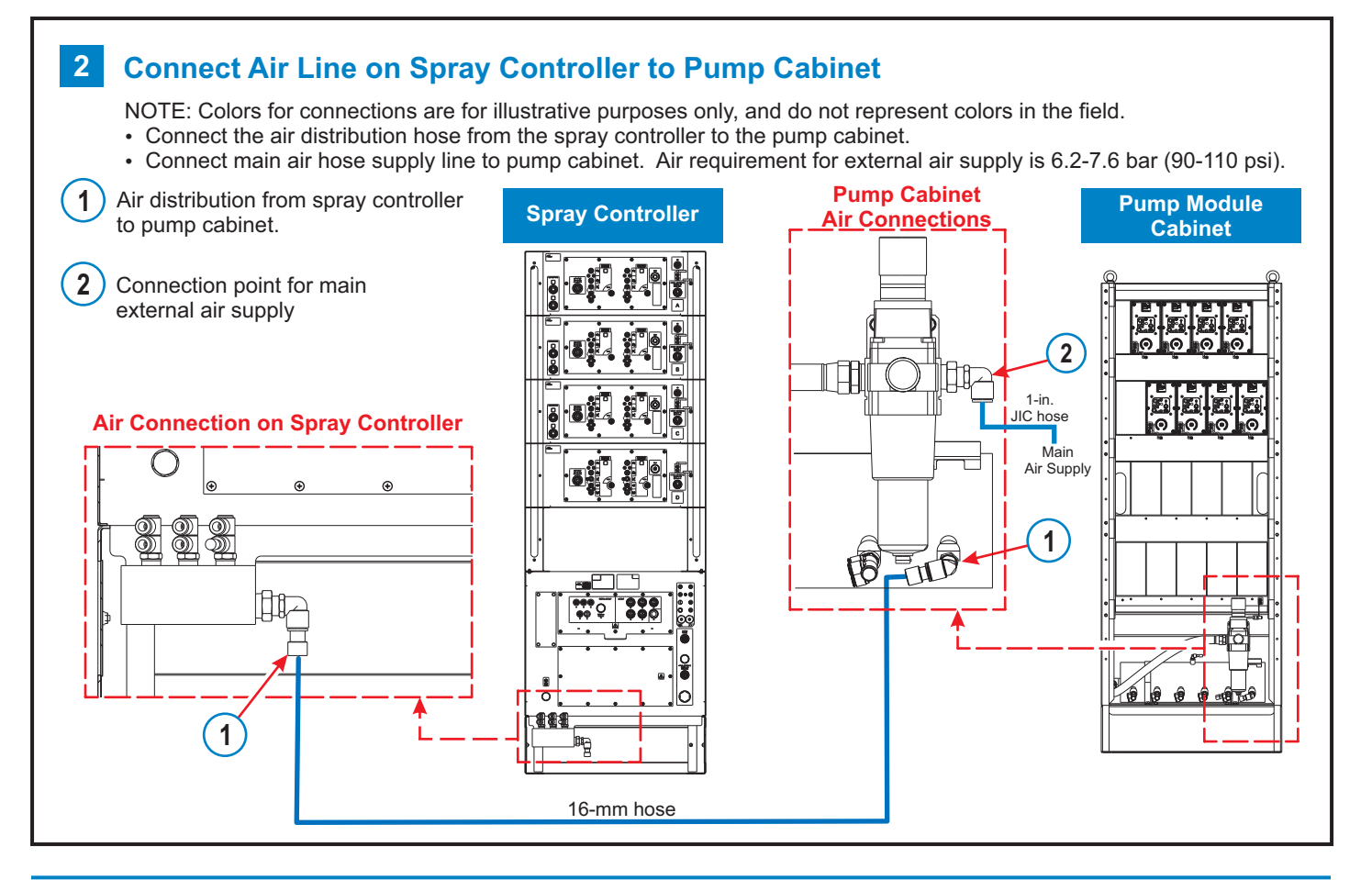

Part 1614576-01

# **CONNECTION DIAGRAMS - HD PUMPS**

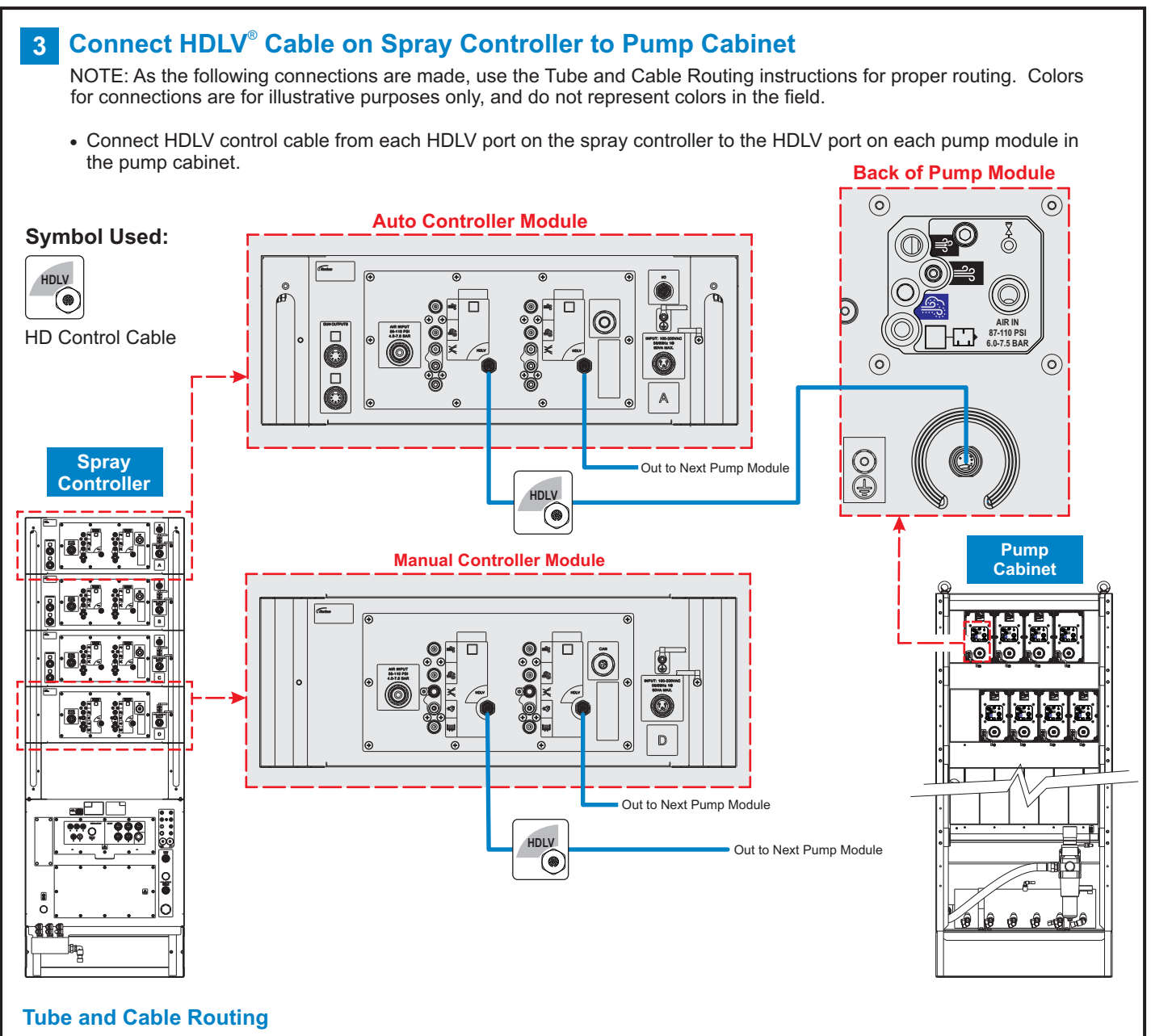

After the connections are made, thread the loose cables down the side channel and through openings in brackets.

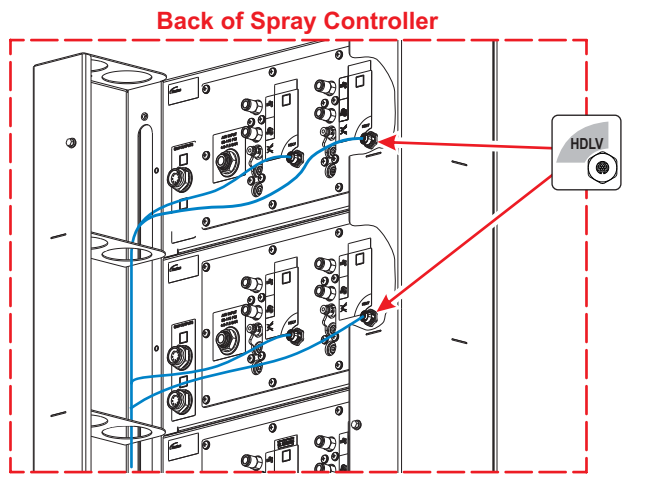

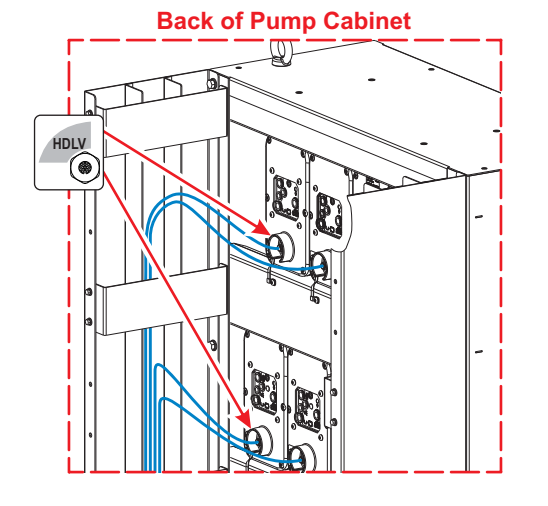

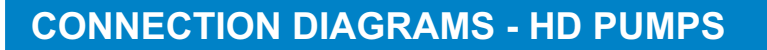

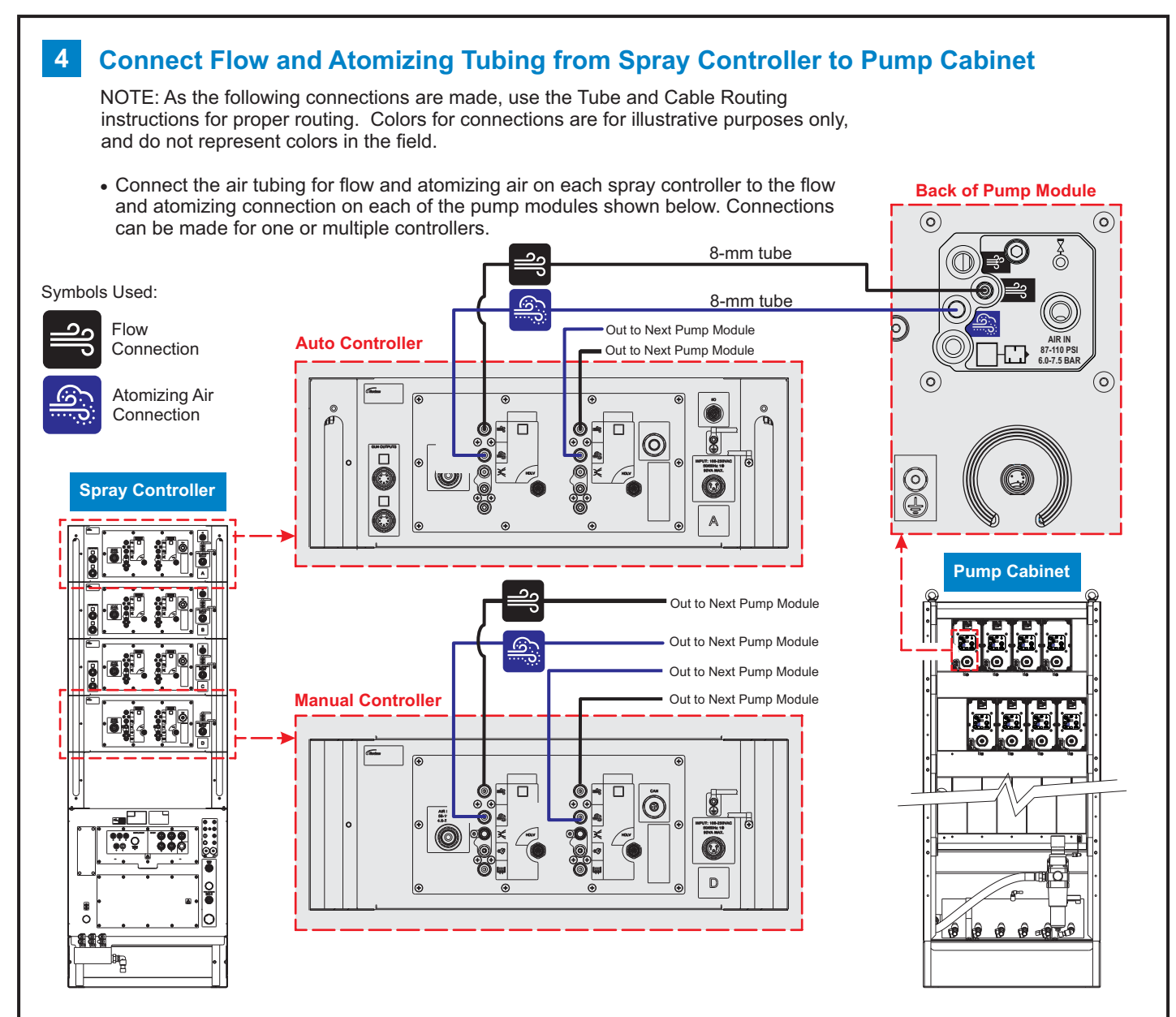

#### **Tube and Cable Routing**

• Route tubing through brackets and side channels and bundle to group lines together.

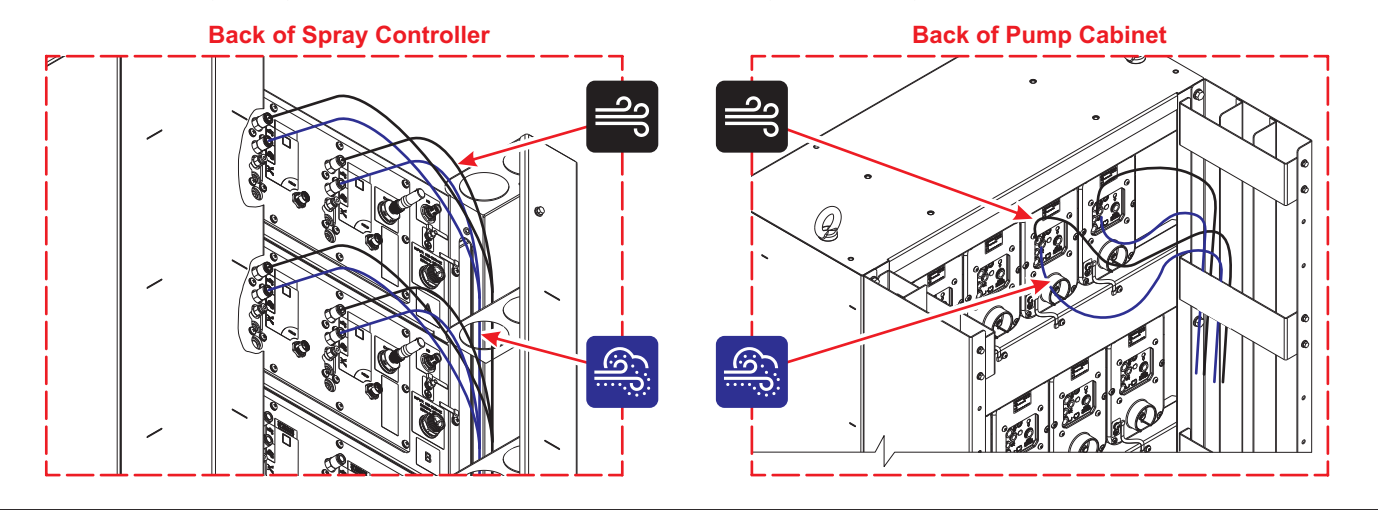

# **CONNECTION DIAGRAMS - HD PUMP**

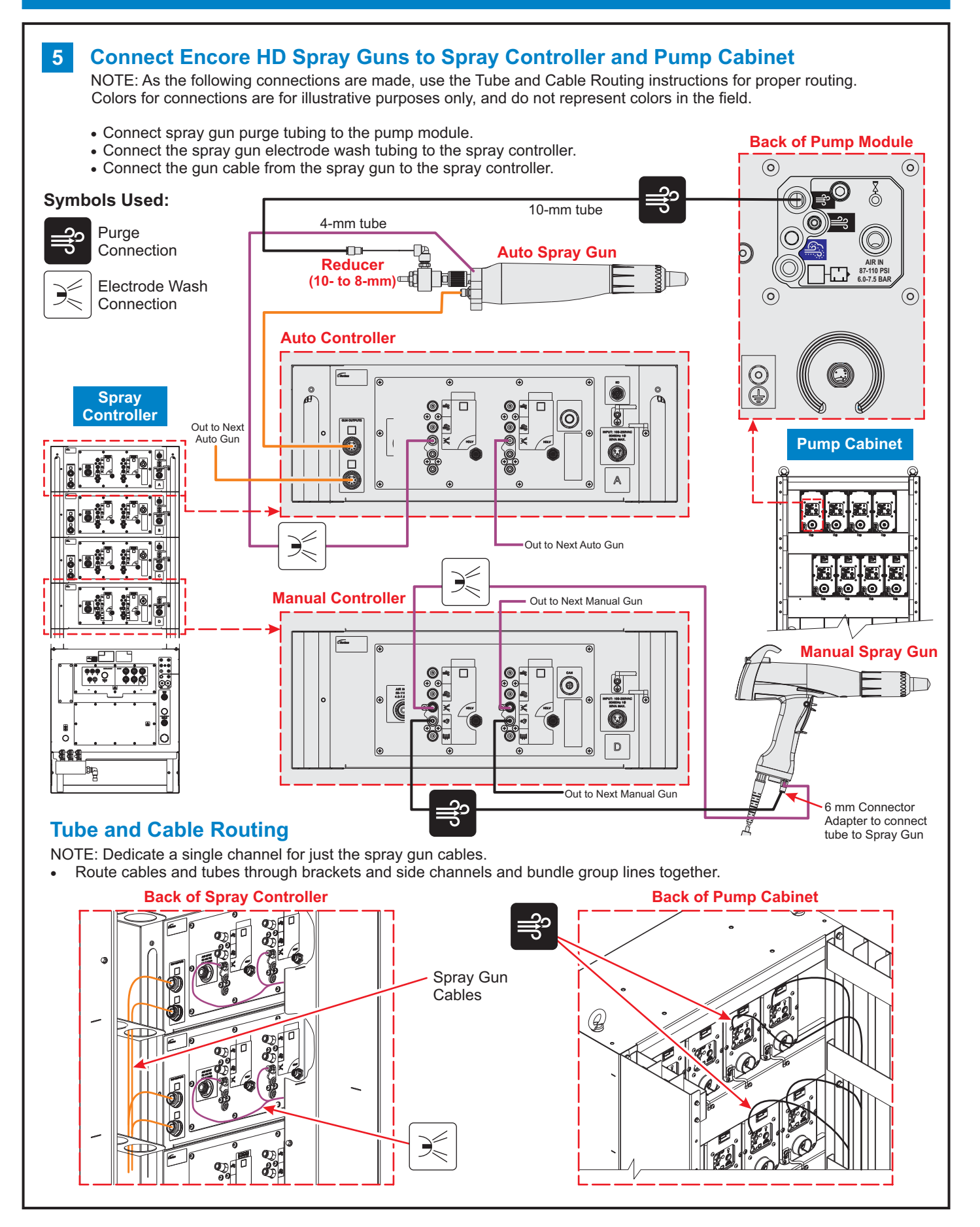

### **CONNECTION DIAGRAMS - HD PUMP**

6

#### **Connect Pumps to Encore HD Spray Guns**

- Connect the HD pumps on the front of the pump module cabinet to the automatic and manual spray guns as shown.
- Once the delivery tubing is connected, route it to spray controller using side channels as shown in previous steps. See tube and cable routing illustration below to thread tubing from front to back.

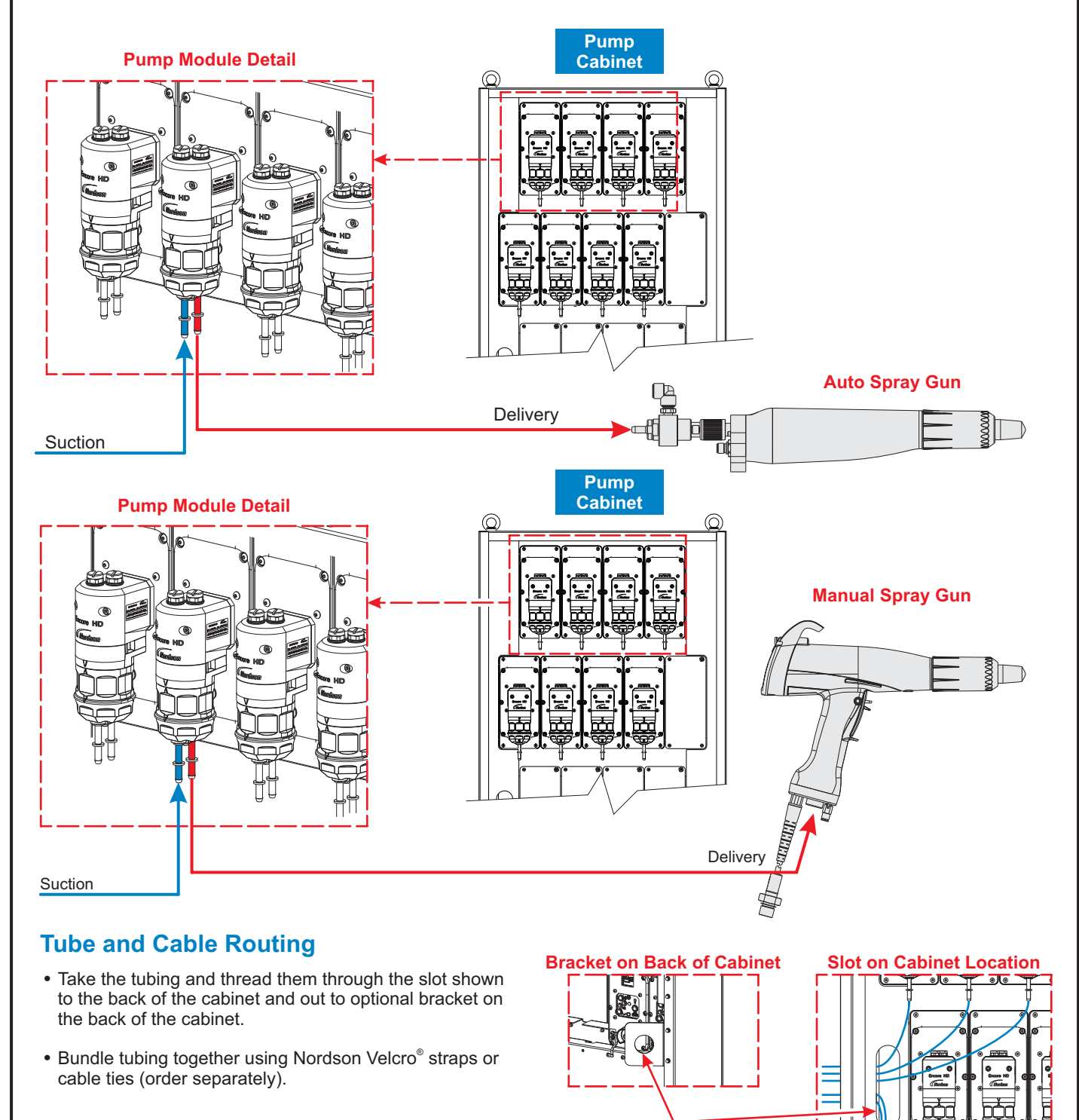

Slide lines from either side thru this bracket on either side

# **FULL CONNECTION ROUTING**

#### **Full Connection Routing - Spray Controller** 8

- Use the illustrations below as a reference for all the connections and routings made by the user in previous steps.
- The colors shown below are for illustrative purposes only and do not represent the colors in the field.

NOTE: Dedicate a single channel for just the spray gun cables.

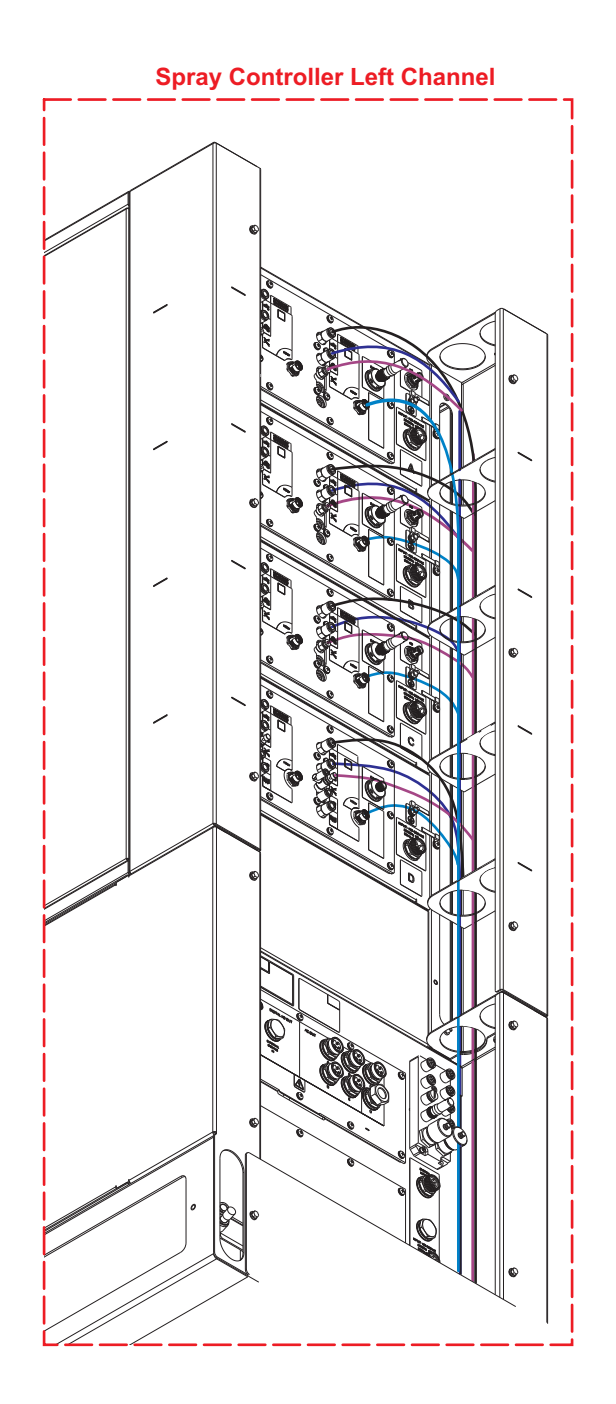

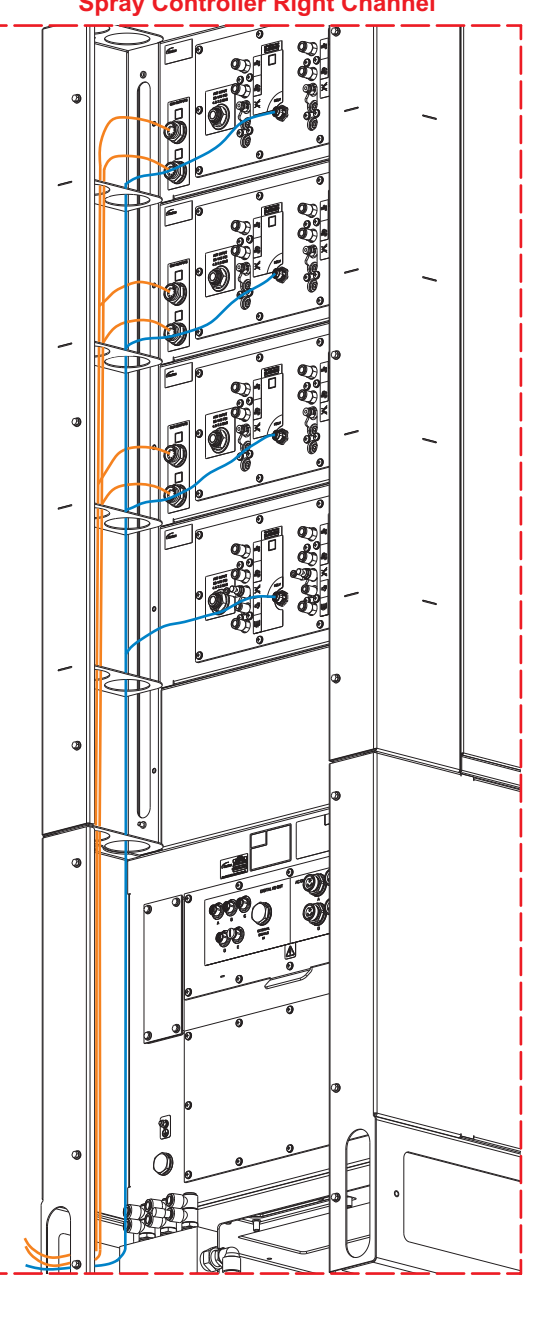

**Spray Controller Right Channel** 

### **CONNECTION DIAGRAMS - HD PUMP**

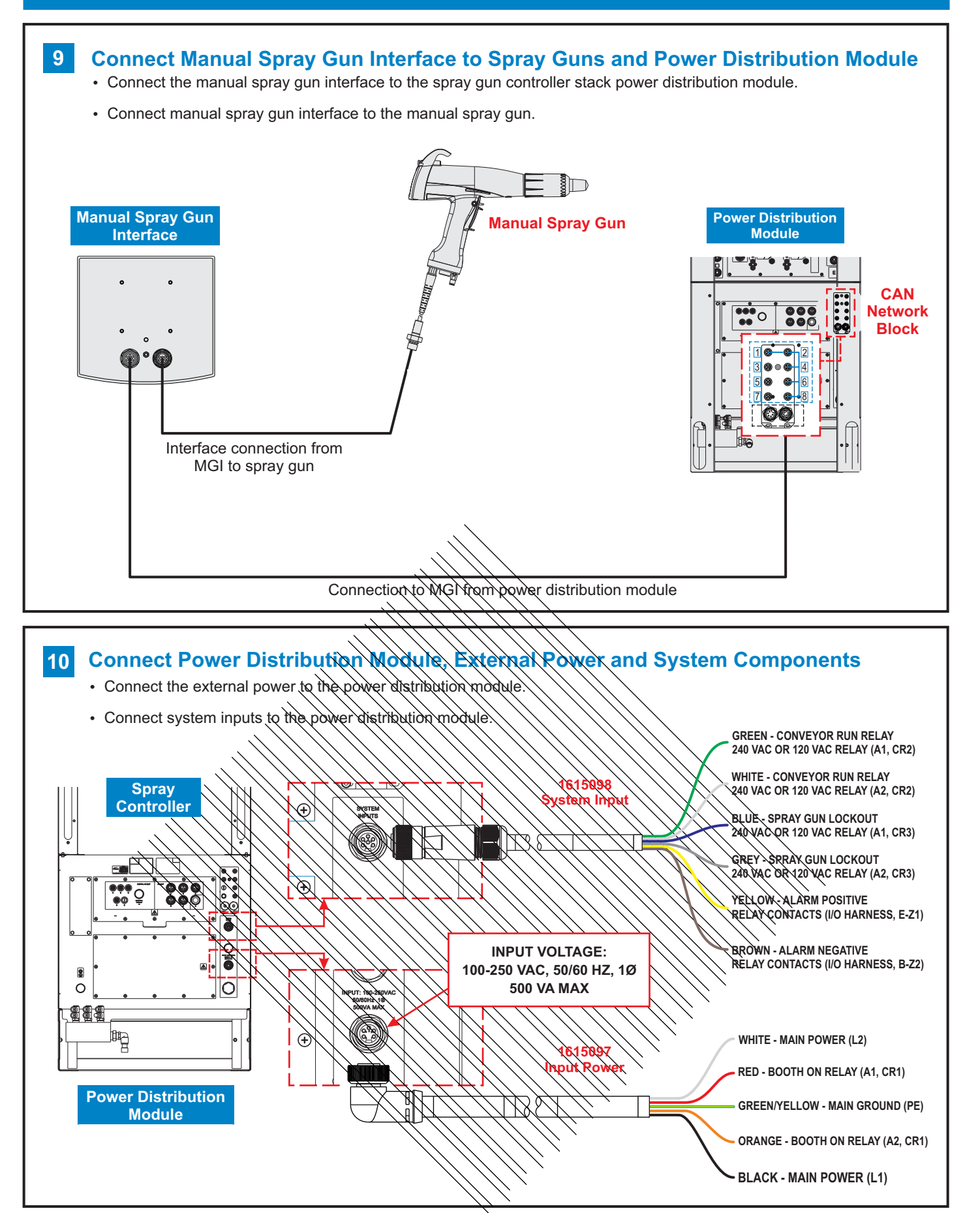

# **CONTROLLER STARTUP**

### Startup

When power is applied to the spray controller the function display will scroll through function settings.

- All displays and LED lights will light for less than one second.
- All function displays below will cycle through for a few seconds.

### **Controller Startup Display**

| Display Screen Function Codes |                 | Description                                            |  |  |  |
|-------------------------------|-----------------|--------------------------------------------------------|--|--|--|
| EncorE                        | Encore          | Controller<br>Type                                     |  |  |  |
| EnhneE                        | Enhance         | Controller<br>Type                                     |  |  |  |
| Auto                          | Automatic       | System in<br>Automatic<br>Mode                         |  |  |  |
| hAnd                          | Manual          | System in<br>Manual<br>Mode                            |  |  |  |
| nLiEn                         | Manual          | System in<br>Manual Mode<br>with nLighten <sup>™</sup> |  |  |  |
| Halu                          | HDLV or         | System Type                                            |  |  |  |
| P2P                           | Peer to<br>Peer | Peer to Peer<br>Functionality                          |  |  |  |
| <u> Gun - 05</u>              | Gun<br>Number   | Guns 1 to 4<br>Guns 1 to 32<br>(Auto)                  |  |  |  |
| PA ir n 9                     | Pairing         | Controller<br>Setting Pairing<br>Function              |  |  |  |
| PA ir Ed                      | Paired          | Controllers<br>Paired                                  |  |  |  |
| <u>66-</u> 8.5 (              | GC - X.XX       | Gun Controller<br>Software Version                     |  |  |  |
| G d - 0.0 O                   | Gd - X.XX       | Gun Display<br>Software Version<br>(Manual Only)       |  |  |  |
| FL-021                        | FL - X.XX       | Flow Module<br>Software Version                        |  |  |  |

### Startup (cont)

When the display runs through the initial cycle it should look as follows:

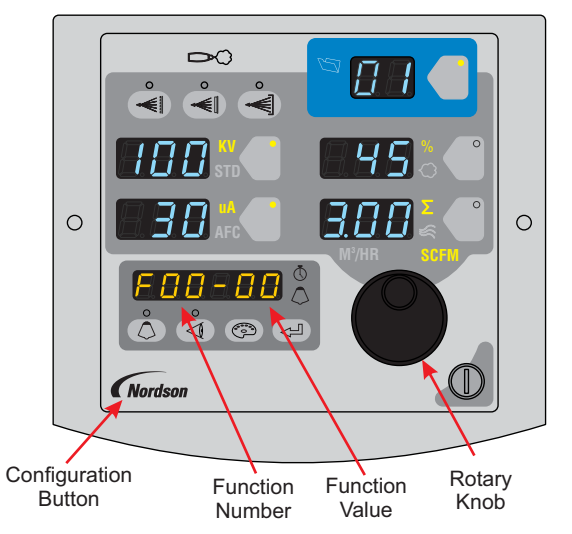

The following controller functions must be set up before operation:

#### **Function Values**

| Function<br>Number | Function<br>Name                                                                                            | Function<br>Values                                                     |                                                                                                    | Default<br>Function                        |  |
|--------------------|----------------------------------------------------------------------------------------------------|------------------------------------------------------------------------|----------------------------------------------------------------------------------------------------|--------------------------------------------|--|
| F00                | Gun Type                                                                                                    | 00 = Manual<br>01 = Auto<br>02 = Robot<br>03 = Manual with<br>nLighten |                                                                                                    | 00                                         |  |
| F01                | Fluidizing                                                                                                  | 00 = Hopper<br>01 = Box<br>02 = Disable                                |                                                                                                    | 02                                         |  |
| F18                | Pump<br>Type                                                                                                | 00=Venturi<br>01=HDLV                                                  |                                                                                                    | 00                                         |  |
| F19                | Control<br>Type                                                                                             | 00 = Local<br>02 = Peer to Peer                                        |                                                                                                    | 00                                         |  |
| F20                | Gun<br>Number                                                                                               | 1 to 32 (Auto)<br>1 to 4 (Manual)                                      |                                                                                                    | Auto - Factory Set<br>Manual - User to Set |  |
| Function<br>Number | Function Name                                                                                               |                                                                        | Function Values                                                                                             |                                            |  |
| F39                | Auxiliary Inputs<br>Lockout Disable<br>Conveyor Disable<br>Continuous<br>Color Change<br>Aux Inputs Disable |                                                                        | 00 = Enable<br>01 = Disable<br>02 = Disable<br>03 = Continuous<br>04 = Color change<br>05 = Inputs disabled |                                            |  |

#### **Additional Setting**

For additional configuration and settings options such as Peer to Peer, refer to the Encore Enhance Spray Controller manual.

# **CONFIGURE THE CONTROLLER**

#### **For HD Operation**

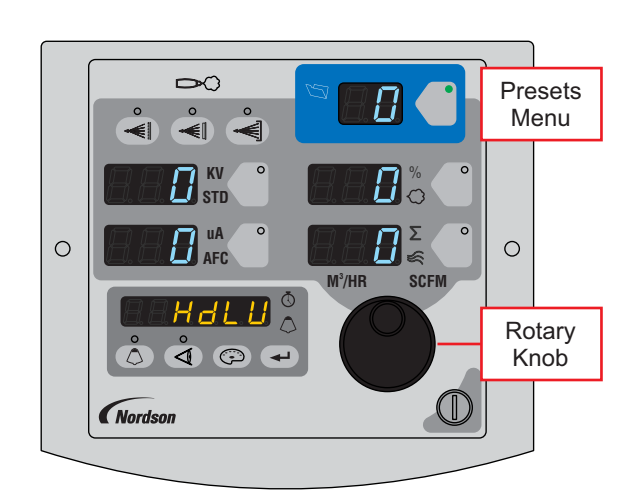

| Presets |                                                        |      |     |    |     |  |  |  |
|---------|--------------------------------------------------------|------|-----|----|-----|--|--|--|
| Preset  | Electrostatic, Powder Flow                             | kV   | μA  | %  | گ   |  |  |  |
| 1       | Max kV, 150 g/min (20 lb/hr)                           | 100  | 30  | 35 | 0.7 |  |  |  |
| 2       | Max kV, 300 g/min (40 lb/hr)                           | 100  | 30  | 80 | 1.0 |  |  |  |
| 3       | Select Charge 3 (deep recess),<br>150 g/min (20 lb/hr) | 100* | 60* | 35 | 0.7 |  |  |  |

\*Select Charge Mode settings are factory set and cannot be changed.

Refer to manual Operation section to set and change values.

#### HD Powder Flow Settings:

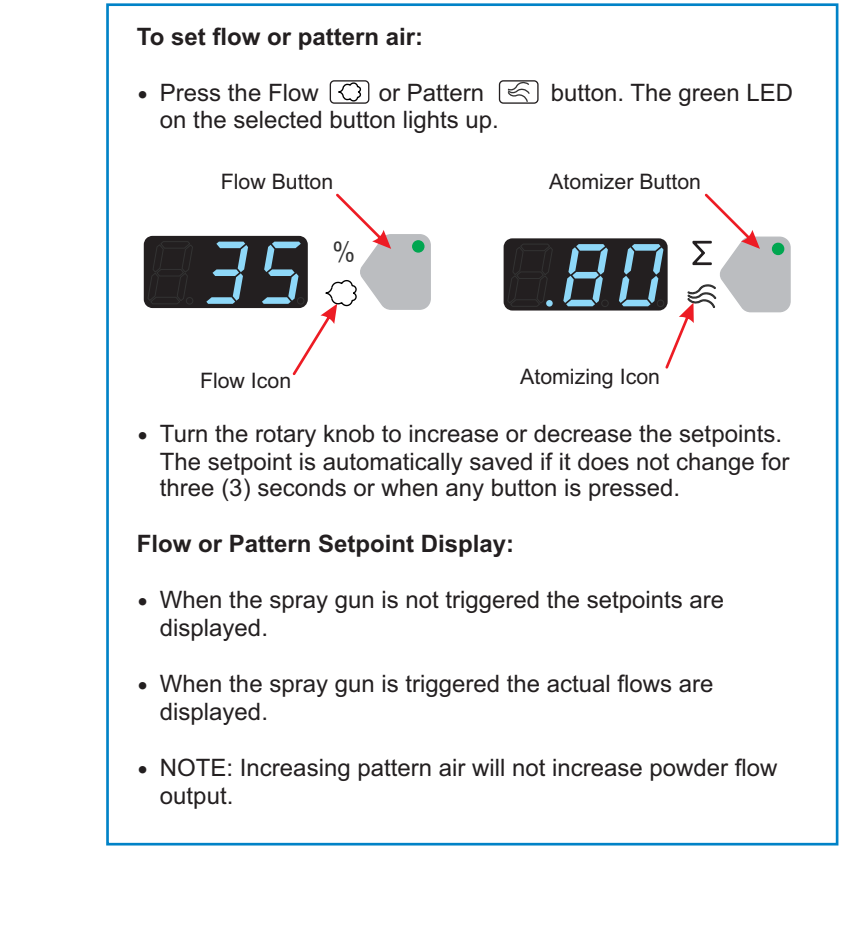

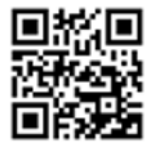

Issued 4/19 Original Copyright Date 2019. Encore, Enhance, HDLV, Nordson, and the Nordson Logo are registered trademarks of Nordson Corporation. nLighten is a trademark of Nordson Corporation.

All other trademarks are the property of their respective owners.

www.nordson.com 800-433-9319

For further information, go to eManuals.nordson.com or scan the QR code above to access website.